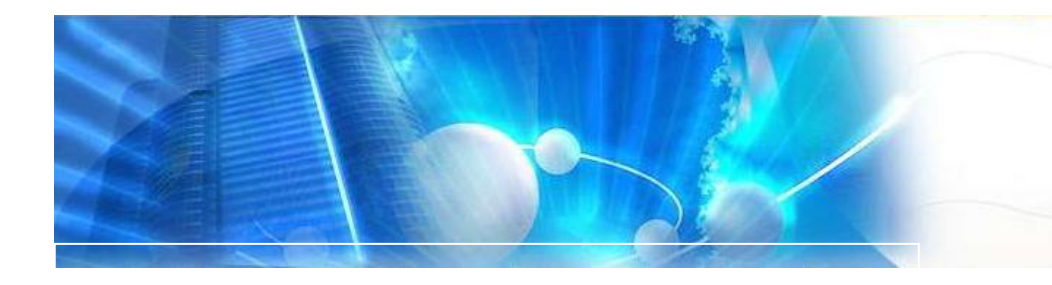

# Sistem Pengurusan Stor Sistem Pengurusan Stor. Versi 3.0 - MyAsset

Modul 2- Pentadbir Stor

## lsi Kandungan.

| 1. | Pengurusan Stor             | 2 |
|----|-----------------------------|---|
| 2. | Pendaftaran Pentadbir Stor. | 3 |
| 3. | Pendaftaran Stor            | 5 |
| 4. | Perlantikan Pegawai Stor    | 6 |

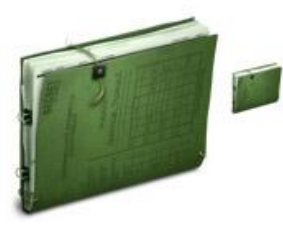

### MODUL PENTADBIR STOR JABATAN (ADMIN).

#### PENTADBIR STOR.

Modul Pentadbir Stor (Admin) Adalah Modul kawalan kepada perlantikan pegawai, Pengawal dan Penyelenggara stor kepada stor-stor yang didaftarkan didalam sesebuah organisasi. Di mana ia merangkumi bidang-bidang kawalan seperti berikut.

#### Daftar Admin Stor.

Penyelia stor pusat perlu didaftarkan sebelum modul stor boleh digunakan:

Antara fungsi penyelia stor pusat adalah:

- 1. Pendaftaran stor yang terlibat di dalam organisasi.
- 2. Pendaftaran pegawai-pegawai yang bertanggungjawab kepada stor-stor yang didaftarkan.
- 3. Pendaftaran Pengawal Stor.
- 4. Mengawal dan mendaftar kod format barang bagi setiap stor
- 5. Membuat pemerhatian menyeluruh kepada semua stor secara keseluruhan.

#### Sistem Kawalan Stor.

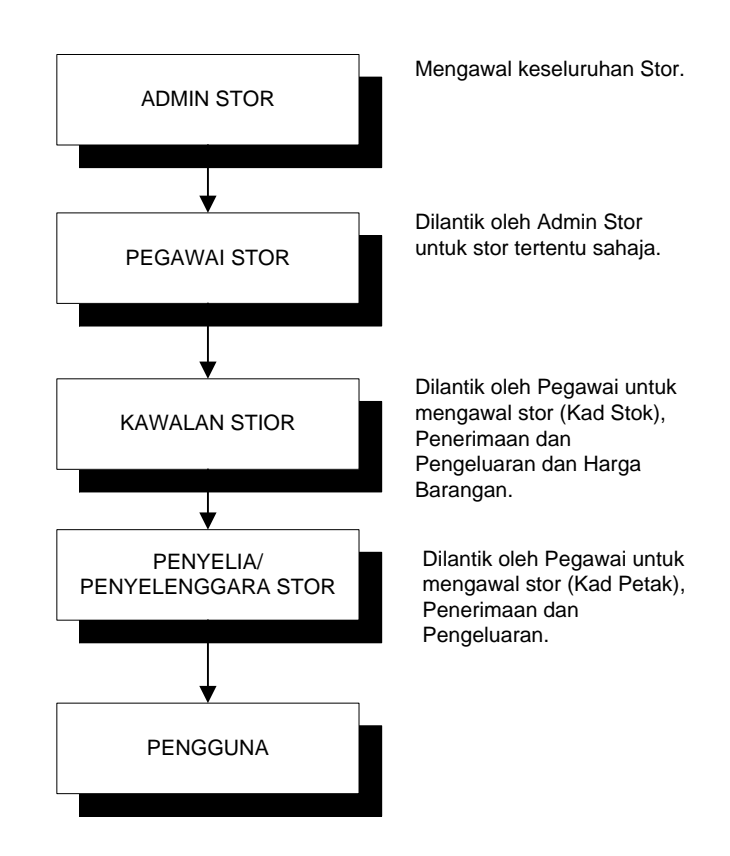

#### PENDAFTARAN PENTADBIR STOR JABATAN.

|                                                                                                    | No. Pekerja        | MAMPU007                |                    |                         |
|----------------------------------------------------------------------------------------------------|--------------------|-------------------------|--------------------|-------------------------|
| 1261                                                                                                    | Nama               | Saipul Bahri Hasan      |                    |                         |
| -                                                                                                    | Jawatan            | Pengurus Kewangan I     |                    |                         |
|                                                                                                    | Gambar / Foto      | 011104210458.jpg        | (+)                |                         |
|                                                                                                    | No. Telefon Bimbit | 012-2828201             |                    |                         |
|                                                                                                    | EMail              |                         |                    |                         |
|                                                                                                    |                    |                         |                    |                         |
| ganisasi / Jabata                                                                                       | an                 |                         |                    |                         |
|                                                                                                    |                    |                         |                    |                         |
| Audit Adm                                                                                               | in 🗖 Bhg.          | Penyelenggaraan 🗖 Admin | Capaian Luar Admin | Kerani Kewangan 🗖 Admin |
| Pegawai Audit                                                                                           | Admin Pega         | wai Kewangan 🗖 Admin    | Pelupusan 🗆 Admin  | Pengguna Admin          |
| - 10 State 1                                                                                            | Admin              |                         |                    |                         |
| Penyelia Stor                                                                                           |                    |                         |                    |                         |
| Penyelia Stor                                                                                           |                    |                         |                    |                         |
| Penyelia Stor                                                                                           | R                  |                         |                    |                         |
| Penyelia Stor<br>dmin MyAsset<br>dmin Stor                                                              | <u>य</u>           |                         |                    |                         |
| Penyelia Stor<br>Imin MyAsset<br>Imin Stor<br>Igin ID                                                   |                    |                         |                    |                         |
| Penyelia Stor<br>dmin MyAsset<br>dmin Stor<br>ogin ID<br>ta Laluan                                      | Sairul             |                         |                    |                         |
| Penyelia Stor<br>Imin MyAsset<br>Imin Stor<br>Imin Stor<br>Imin ID<br>Ita Laluan<br>Prifikasi Kata Lalu | sairul             |                         |                    |                         |

Langkah-langkah pendaftaran:

- 1. Pilih manu administrator.
- 2. Klik user manager.
- 3. Klik butang tambah pengguna atau piih daripada senarai pengguna sedia ada.
- 4. Pastikan semasa membuat pendaftaran, tandakan pengguna sistem tersebut sebagai admin stor (seperti yang ditunjukkan di atas).
- 5. Klik butang kemaskini.

周

#### PENTING.

Pastikan pengguna yang dilantik daripada pegawai yang berkelayakan atau yang telah ditauliah untuk mengawal kewangan dan stor secara keseluruhannya.

#### Menu Admin Stor.

| Sto | or Admin             |
|-----|----------------------|
| •   | Daftar Stor & Lokasi |
| •   | Kod Barang           |
| •   | Pegawai Stor         |
|     |                      |

▶ Proses Kerja

Carta Alir Pendaftaran Stor dan Lokasi Penempatan Barang.

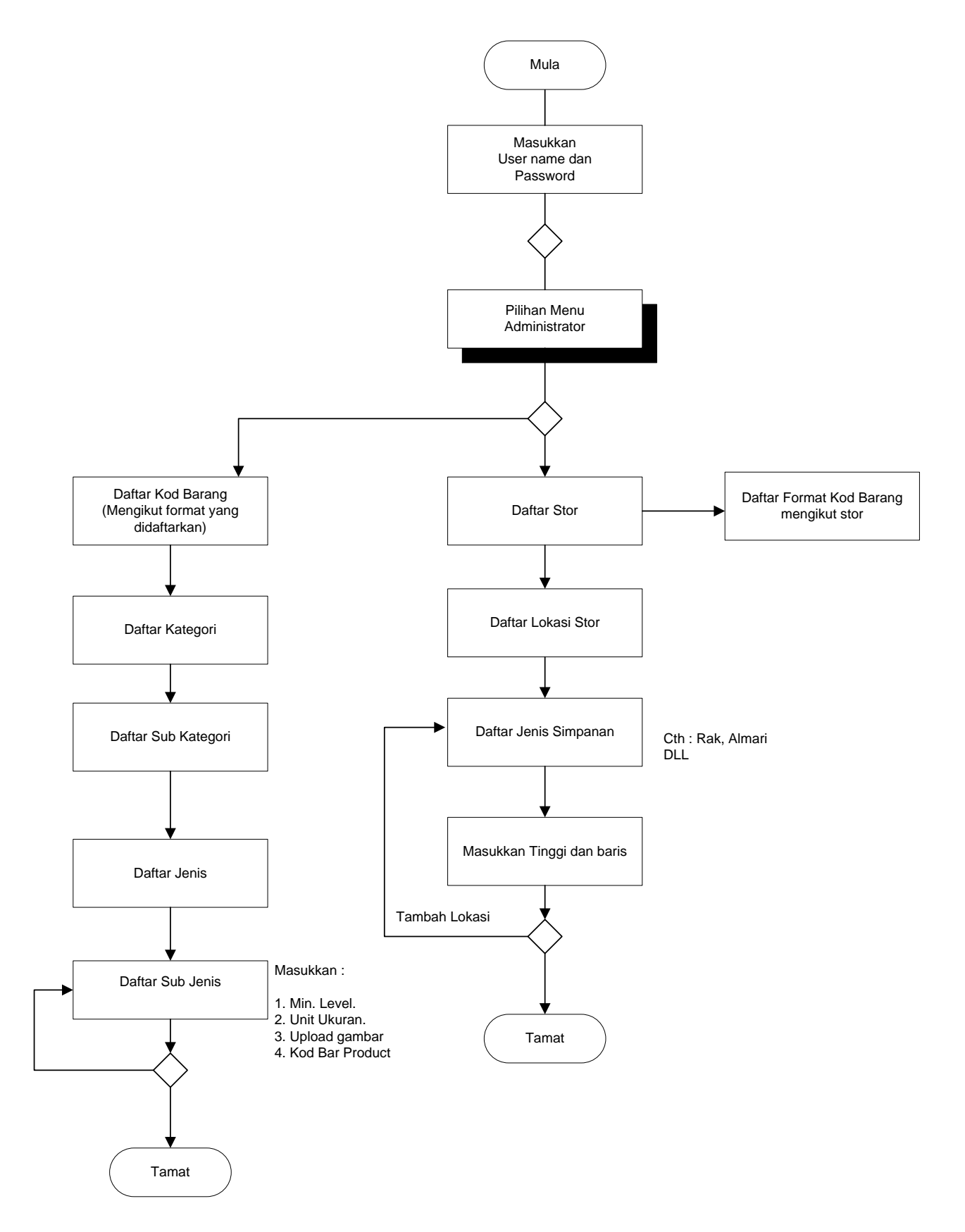

#### PENDAFTARAN STOR.

1

#### Langkah-langkah:

- 1. Klik Menu Stor Admin.
- 2. Klik Daftar Stor dan Lokasi.

| Maklumat Lokasi Simpanan |       |          |  |  |  |  |  |
|--------------------------|-------|----------|--|--|--|--|--|
| Maklumat Stor            |       | $\frown$ |  |  |  |  |  |
| Stor Simpanan            | -     | - 📀      |  |  |  |  |  |
| Lokasi Stor              | - 🖃 🔎 |          |  |  |  |  |  |
| Jenis Simpanan           | - 🔹 📀 |          |  |  |  |  |  |

3. Klik butang yang ditandakan diatas.

| Kod Stor                       |                    |      |
|--------------------------------|--------------------|------|
| Diskripsi                      |                    |      |
| Negeri                         | 10 - Selangor      |      |
| Daerah                         | 08 - Hulu Langat   |      |
| Cawangan                       | 01 - Ibu Pejabat 🔻 |      |
|                                |                    |      |
| Konfigurasi Kod                |                    | ~~~~ |
| Konfigurasi Kod<br>Paparan Kod |                    |      |

- 4. Masukkan Kod Stor, Diskripsi dan maklumat cawangan.
- 5. Kemaskini kod stor yang akan digunakan.

Contohnya :

Jika anda ingin memecahkan kod stor kepada kategori dan jenis masukkan label di kotak pertama dan yang terakhir sahaja. Lihat contoh di atas.

XXXX Pertama menunjukkan bilangan aksara yang digunakan untuk kod kategori. XXXX Kedua menunjukkan bilangan aksara yang digunakan untuk kod jenis barangan.

#### PERLANTIKAN PEGAWAI STOR.

Berikut merupakan senarai stor yang telah didaftarkan.

|    | Kod Lokasi Stor        | Nama | Lokasi                                                               | Pe | gawai Yang Dilantik       |                                            |   |
|----|------------------------|------|----------------------------------------------------------------------|----|---------------------------|--------------------------------------------|---|
| 2  | ST001 - STOR BKPP      |      |                                                                      |    |                           |                                            | 0 |
| 1. | 160101/BGN/BPPT/03/D16 |      | Bangunan : BPPT<br>Tingkat: 03<br>Diskripsi : <b>STOR PUSAT BKPP</b> |    | Nama Pegawai              | Bahagian                                   | 2 |
|    |                        | D16  |                                                                      | 1. | Administrator             | Unit Sistem Maklumat Dan Sokongan Teknikal |   |
|    |                        |      |                                                                      | 2. | Asyireen Izzuan Alias     | Unit Khidmat Pengurusan Dan Sumber Manusia | × |
|    |                        |      |                                                                      | 3. | Mahmad Jamil Ahmad Sapari | Unit Khidmat Pengurusan Dan Sumber Manusia | × |
|    |                        |      |                                                                      | 4. | Rosdy Zol Che Ismail      | Unit Khidmat Pengurusan Dan Sumber Manusia | × |

Stor yang telah didaftarkan oleh penyelia stor pusat perlu mempunyai sekurang-kurangnya seorang pegawai yang akan bertanggungjawab kepada stor tersebut. Di mana kaedah pendaftaran adalah seperti dinyatakan disebelah.

Langkah-langkah lantik Pegawai Stor oleh Penyelia Stor pusat:

- Klik butang (gambar orang) di bahagian kanan setiap stor. Paparan di bawah akan di paparkan. 1.
- 2.
- 3. Klik butang (gambar orang) untuk memlilih pegawai stor.
- Klik nama pegawai dan 4.
- 5. Tekan butang simpan.

|                                       | 🐔 Senarai Perse | nel - Microsoft Internet Explorer               |               |
|---------------------------------------|-----------------|-------------------------------------------------|---------------|
|                                       | Senarai kakita  | ngan.                                           |               |
|                                       | Hama            | 🚦 🔤 cari                                        |               |
|                                       | Jawatan         |                                                 |               |
|                                       | Negeri          | 16 - Wilayah Persekutuan Putrajaya 💌            |               |
|                                       | Daerah          | 01 - Putrajaya                                  |               |
|                                       | Cawangar        | 01 - Ibu Pejabat 💌                              |               |
|                                       | Bahagian        | 08 - Unit Khidmat Pengurusan Dan Sumber Manusia |               |
|                                       |                 |                                                 | 📴 Lihat gamba |
| aftar Pegawai Stor - Microsoft Intern |                 | od Nama Pengguna                                | Jawatan       |
| (                                     | 160             | 0108 Arshad Abd. Rashid                         | Pemandu       |
| na                                    | · 3 160         | 0108 Assisten Izzuan Alias                      | PSU(J)3       |
| atan                                  | 160             | 0108 Aziz Awang                                 | Pemandu       |
| Simpan 5                              | 160             | 0108 Asizer Abdul Hamid                         | Pemandu       |
|                                       | 5. 160          | 0108 Azizul Hakim Muhammad                      | PT (VV) J1    |
|                                       | 6. 160          | 0108 Cik Hamimah Sari                           | PTR 1 (J)     |
|                                       | 7. 160          | 0108 Clk Norita Khalid                          | PTR 4 (J)     |
|                                       | 8. 160          | 0108 Indra Khairil Bahrain                      | PSU(J)1       |
|                                       | 9. 160          | 0108 Jamilah Lokman                             | PT(J)1        |
|                                       | 10. 160         | 0108 Mahmad Jamil Ahmad Sapari                  | PPT           |
|                                       | 11. 160         | 0108 Masalah Hj.Mahfood                         | PTR M.Balas   |
|                                       | 12. 160         | 0108 Mohammad Fadzli Ngatmi                     | PSU(J)2       |
|                                       | 13. 160         | 0108 Mohd. Hassan Abd. Rashid                   | Pemandu       |
|                                       | 14. 160         | 0108 Muhaini Abdullah                           | PTR 3 (J)     |
|                                       | 15. 160         | 0108 Muhammad Safrizal Jaafar                   | PRA           |
|                                       | 16. 160         | 0108 Nadiah Ahmad Tajuddin                      | KPSU(J)       |
|                                       | 47 460          | area Newson data Manua                          | Percenti      |

Paparan pegawai stor yang telah dipilih:

|    |     |              | Bangunan : Blok B8                  |    | Nama Pegawai                 | Bahagian                                 | 2 |     |
|----|-----|--------------|-------------------------------------|----|------------------------------|------------------------------------------|---|-----|
| 5. | 215 | Stor Perabot | Tingkat: Aras -2<br>Diskripsi : SSO | 1. | BAZARUL MAZNI BIN BAHARUDDIN | Khidmat Pengurusan dan Sumber<br>Manusia |   | ) 2 |

6. Jika Pegawai yang dilantik, tidak lagi menjadi pegawai stor, padam rekod dengan cara klik butang pangkah seperti dinyatakan di atas.